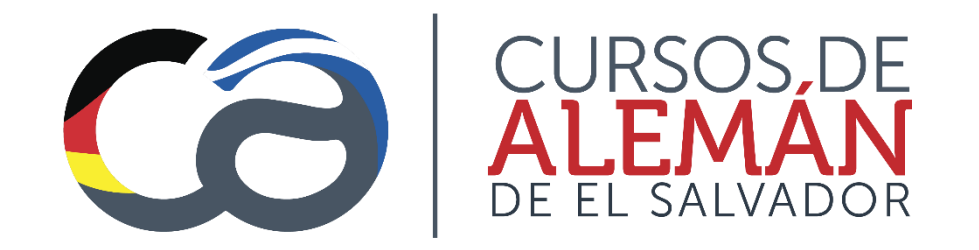

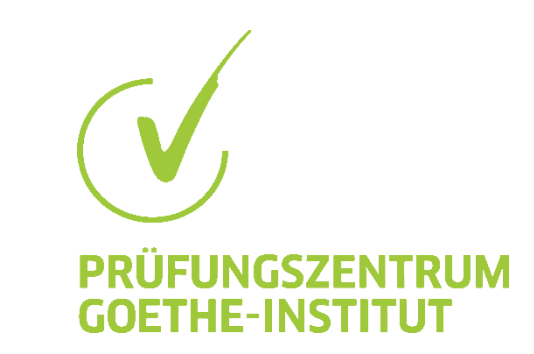

# Pasos para reinscripción a los Cursos de Alemán

Actualizado al 24.06.23

### Paso 1: Ingresar al sitio <u>https://system.cursosdealeman.com/</u>

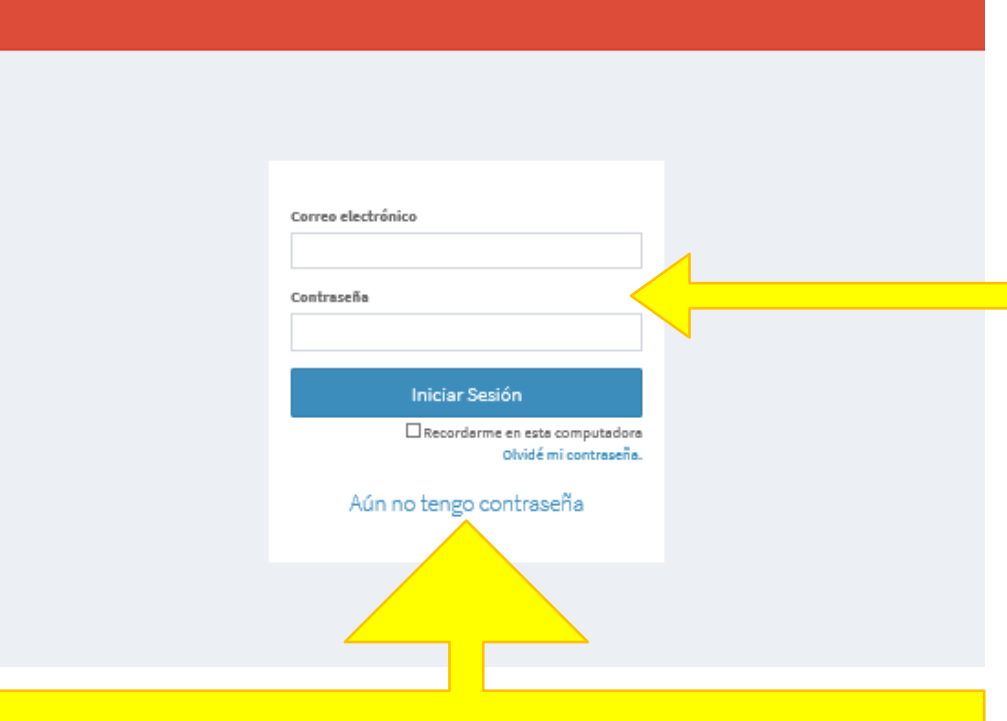

Escribir el correo que está registrado en nuestro sistema. Ingresar contraseña en caso de que ya tiene una registrada.

Importante: En caso de no tener contraseña dar click en "Aún no tengo contraseña".

Aparecerá una nueva ventana en donde debe escribir el correo registrado en nuestro sistema para que le sea enviado el link para actualizar la contraseña.

#### Recuperar mi contraseña.

Ingrese tu correo electrónico y haz click en el botón. Recibirás un correo con las instrucciones para reestablecer tu contraseña.

Enviar instrucciones

## Paso 2: Al ingresar aparecerá la siguiente ventana. Dar clic en la opción de reinscripción.

| Cursos de alemán    | ■ · · · · · · · · · · · · · · · · · · · |
|---------------------|-----------------------------------------|
| Nenú                |                                         |
| 🗄 Mis Cursos        |                                         |
| Mis Certificaciones | Accesos directos                        |
| 🖋 Reinscripción     | Accesos un ectos                        |
| 60 Salir            | Mis Cursos Mis Certificaciones          |
|                     | Posts sin leer                          |
|                     | No tienes posts sin leer                |

### Paso 3: Al ingresar aparecerá la siguiente ventana.

#### Solicitud de reinscripción al Bimestre 2023-5 Para el bimestre 2023-5 puede iniciar este proceso a partir del día: lunes 28 de agosto y como fecha límite: miércoles 30 de agosto A partir de jueves 31 de agosto ya hay pago extemporáneo de \$30.00 Nuestras clases continúan en modalidad Online Seleccione un tipo de libro (Costo: \$50.00) Físico En caso de necesitar libro debe especificar el tipo de libro a necesitar. O Dígital O No necesito libro Tipo de curso Sabatino Mañana (16 años en adelante) Semanal Noche (16 años en adelante) Intensivo lunes, miércoles 18:00 - 20:15 sábado 08:00 - 13:00 lunes, martes, miércoles, jueves 18:00 - 20:15 (6 horas semanales) (6 horas semanales) (12 horas semanales) \$150.00 \$150.00 \$270.00 Seleccione el tipo Juvenil (10 a 15 años) sábado 08:00 - 13:00 de curso según su (6 horas semanales) \$150.00 horario Adjuntar comprobante de pago (PDF o JPG) Elegir archivo No se eligió ningún archivo Tipo de pago Adjunte el comprobante de pago de compraclick. Debe ser formato pdf. **No se** Compra Click Banco permiten capturas de pantalla. O POS(en oficina) Cliquear si está de acuerdo con el reglamento interno y el consentimiento para zoom. De acuerdo con el reglamento interno de los Cursos de alemán Leer reglamento interno Consentimiento del uso de Zoom Si todo lo anterior fue hecho correctamente entonces se podrá enviar la solicitud de Mayor de edad Leer consentimiento reinscripción. Espere que el sistema confirme su reinscripción. Dentro de 48 horas recibirá Para menor de edad Será entregado en la primera clase por su docente un correo desde el sistema si su inscripción se realizó con éxito. Leer consentimiento

## Ejemplo de comprobante a enviar:

3. El comprobante de compraclick es un archivo que recibió en su email bajo el nombre de "invoice.pdf".

Ver imagen de referencia.

|                                             | [            |
|---------------------------------------------|--------------|
| 44295075 ES<br>ALEMAN<br>Teléfono: 2243-485 | SCUELA<br>IA |
| RECIBO 9863                                 | 8121         |
| 02/05/23 - 19:                              | 06 hs.       |
| B Bim.2023-3 Curso<br>regular + libro       | 200.00 USD   |
| ubtotal                                     | 200.00 USD   |
| otal                                        | 200.00 USD   |
| Compracia                                   | ck           |
| iente:                                      |              |
| sa:<br>utorización                          |              |
| Transacción por Cor                         | mpra-Click   |
| No requiere firr                            | na           |
|                                             |              |

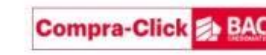